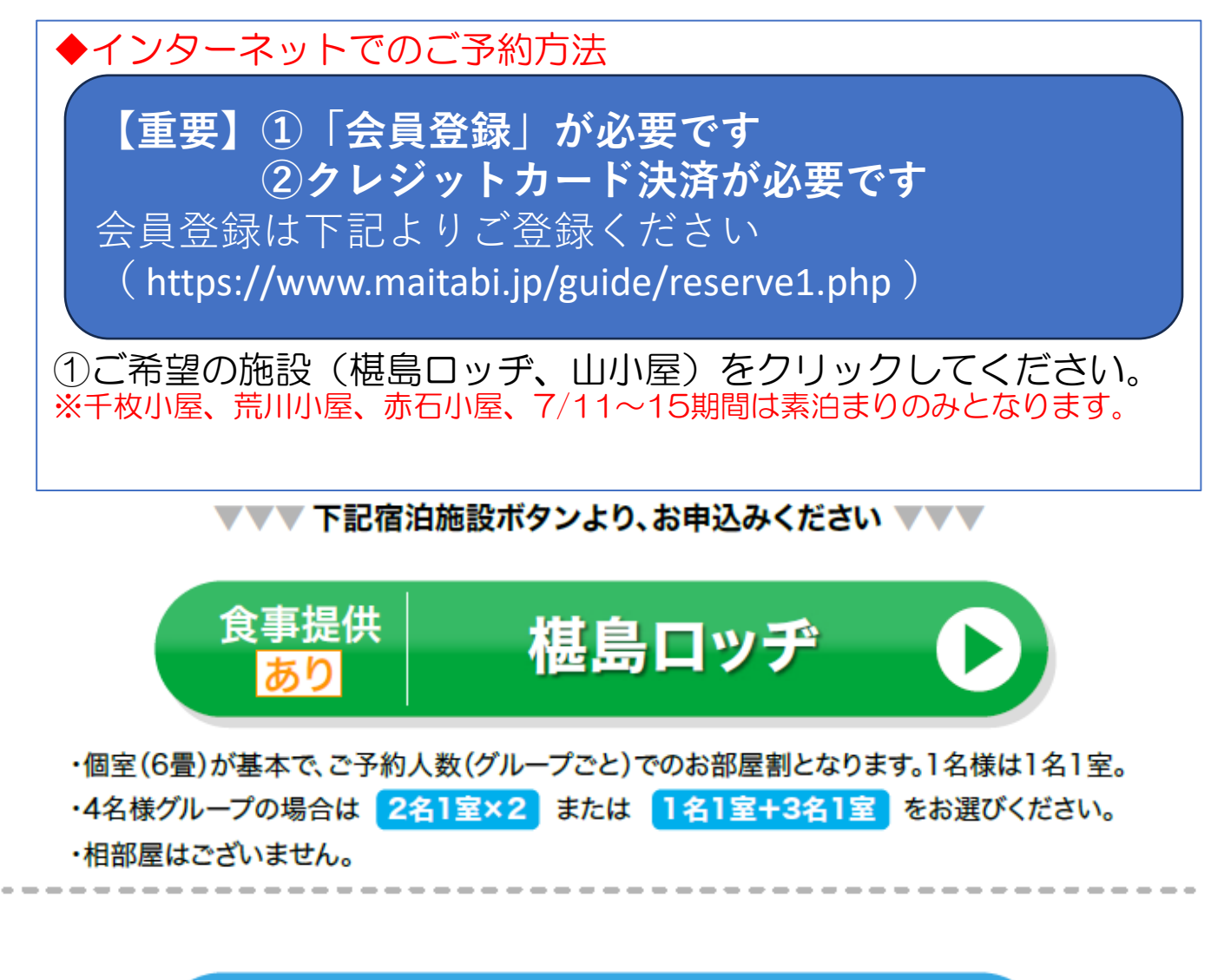

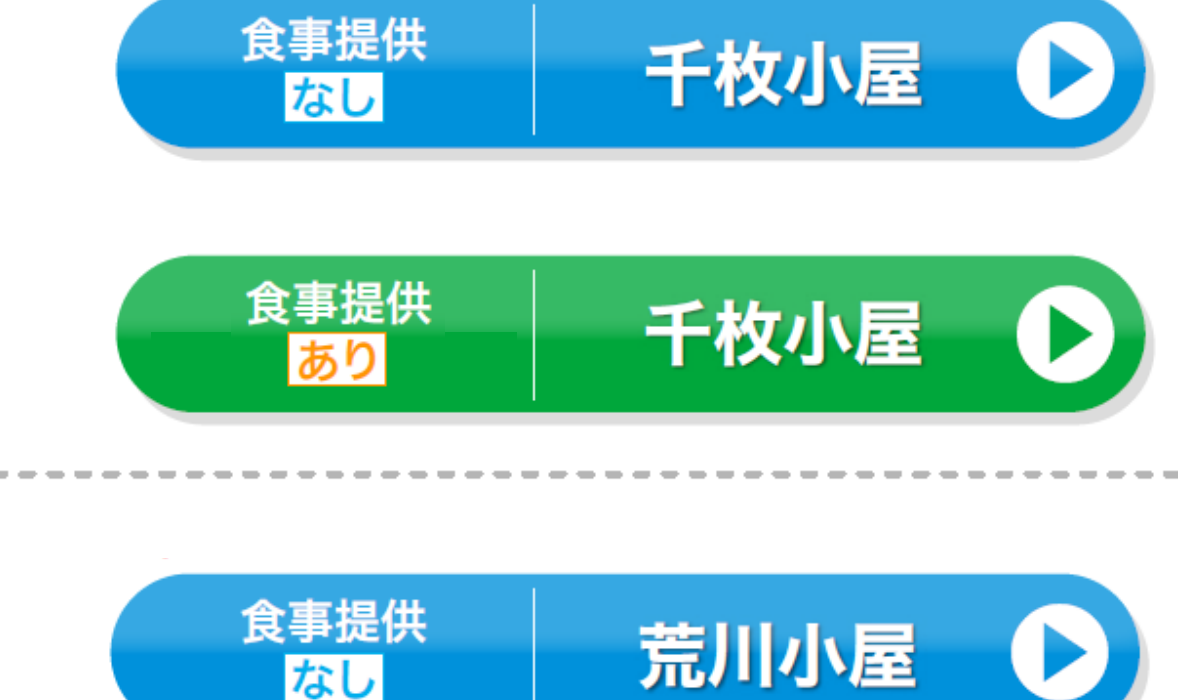

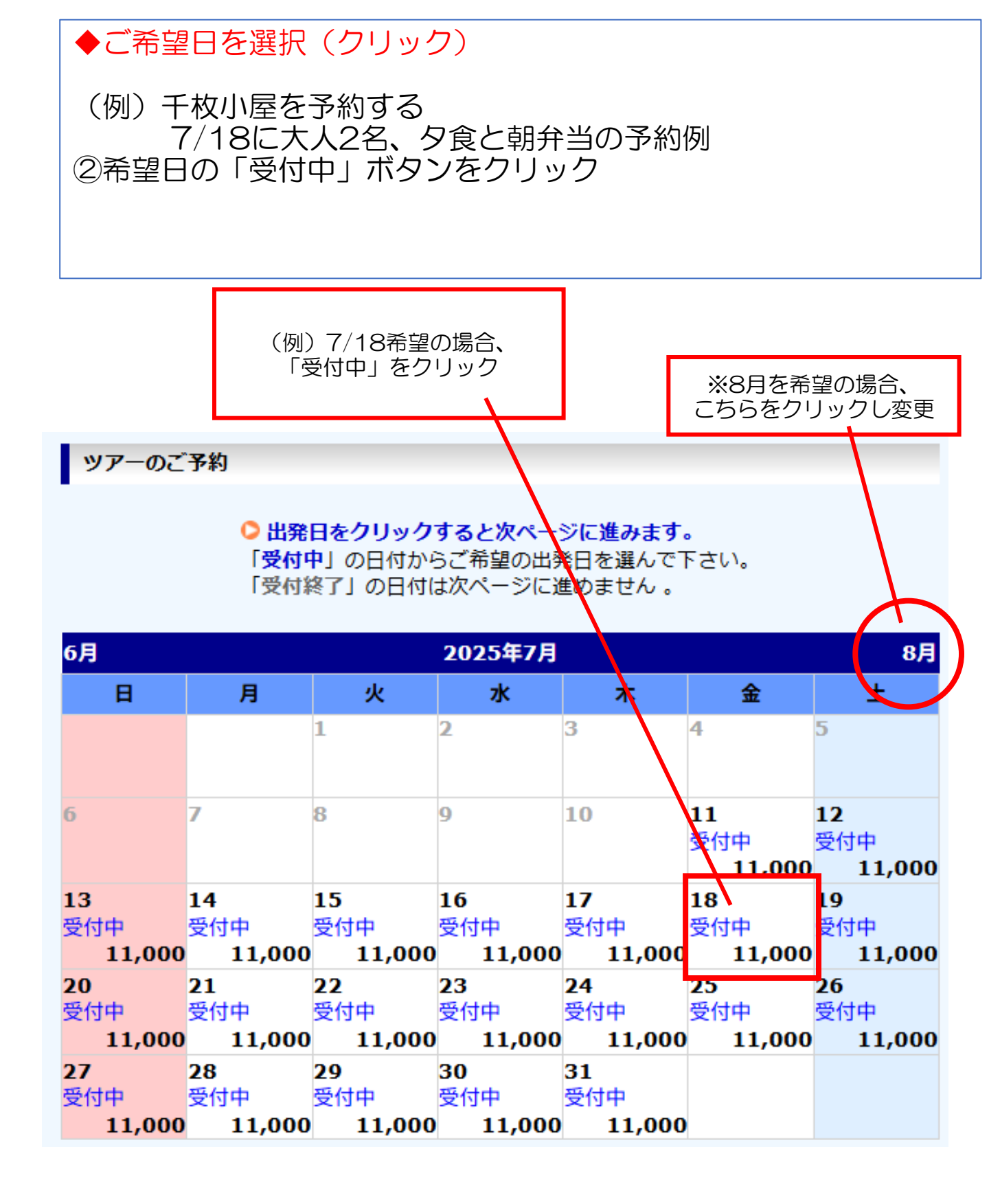

# ◆人数と部屋タイプを選択し「次へ」をクリック ①大人2名の場合、部屋タイプ「2室」を選択 ②人数を「2人」を選択 ③「次へ」をクリック ※最大10名まで予約が可能

| No.TF2222 |            |
|-----------|------------|
| 千枚小屋宿泊    |            |
| 出発日       | 2025/07/18 |

| 旅行代金          | :  |         |
|---------------|----|---------|
|               | 大人 | 11,000円 |
| 相部屋利用(1 ~ 1人) | 子供 |         |
|               | 幼児 |         |

#### ※幼児は部屋タイプの人数に含みません

| 部屋夕イ          | プを選ぶ |       |
|---------------|------|-------|
| 相部屋利用(1 ~ 1人) |      | 2 🖌 室 |
| へ参加し物も溜力とださい  |      |       |

◇参加人数を選択ください。

#### ※ツアーに参加する大人の方が代表者(会員登録者)になってください。

| ۸.<br>ا | 数 |       |
|---------|---|-------|
| 大人      |   | 2 🗸 人 |
| 子供      |   | .0▼ 人 |
| 幼児      |   | ● 人   |

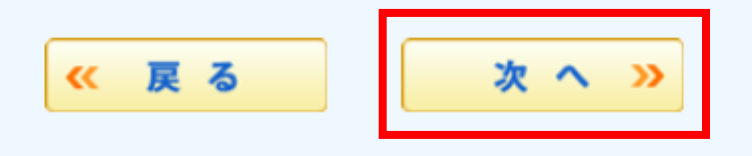

### ◆「空き状況」O(マル)の場合、ご予約が可能です。 「次へ」をクリックしお進みください。 ※バツ(×)表示の場合「満室」となっております。 キャンセル待ちはございませんので、他日程をご検討いただくか、 時間を空けて検索してください。

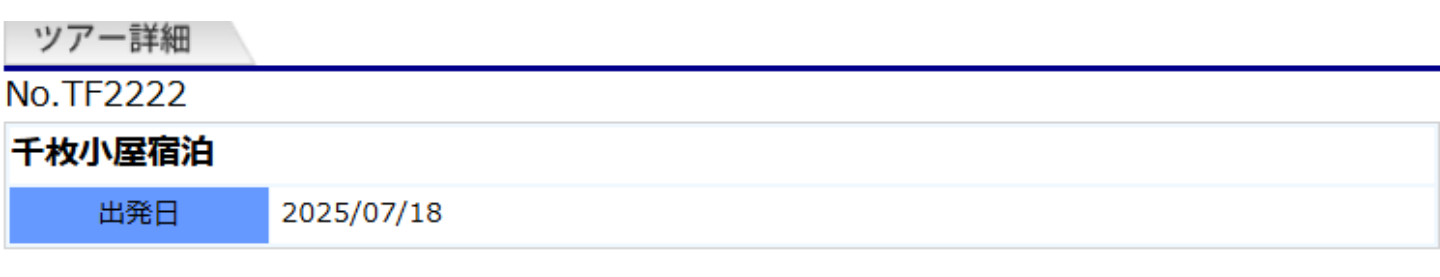

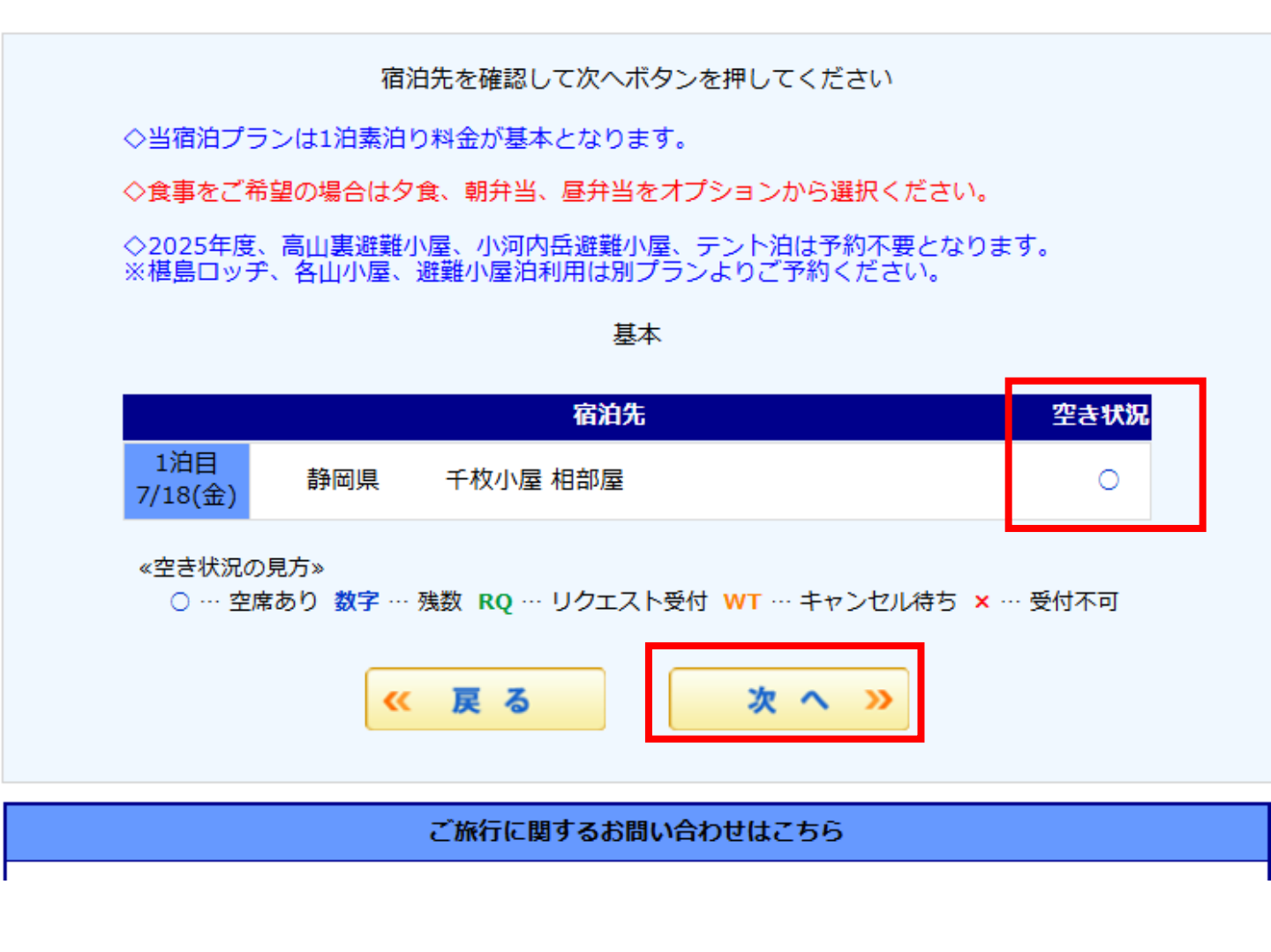

|     | ◆食事の選          | 選択(夕食、朝弁当、昼弁当)                        |
|-----|----------------|---------------------------------------|
|     | ①希望する<br>(例)夕食 | δ食事予約の詳細をクリック<br>食希望の場合、赤枠内の「詳細」をクリック |
|     |                |                                       |
| ッ   | アー詳細           |                                       |
| No. | TF2222         |                                       |
| 千杉  | <b>水屋宿泊</b>    |                                       |
|     | 出発日            | 2025/07/18                            |
|     |                | -                                     |

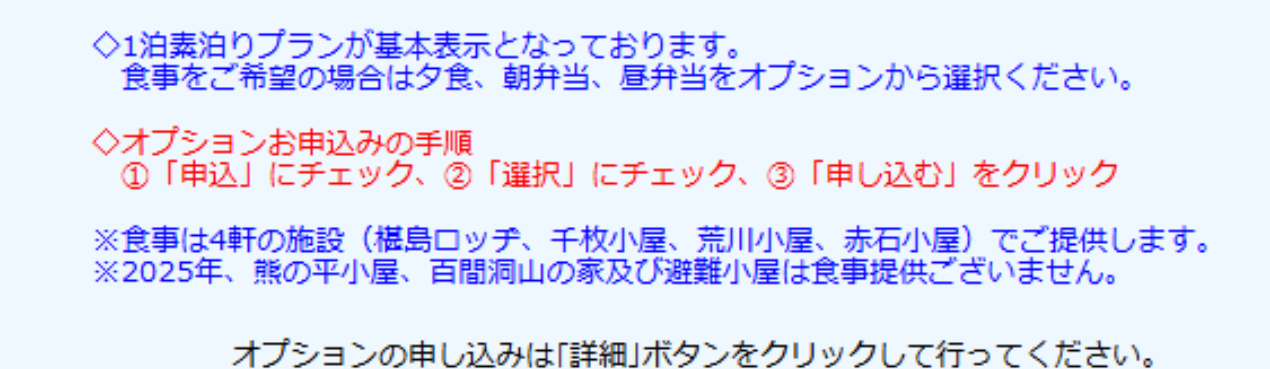

| 方面    | オプション名    | 詳細          | 利用日 | 料金 |
|-------|-----------|-------------|-----|----|
| 東海/北陸 | 千枚小屋(夕食)  | <b>P</b> 詳細 |     |    |
| 東海/北陸 | 千枚小屋(朝弁当) | 。<br>詳細     |     |    |
| 東海/北陸 | 千枚小屋(昼弁当) | <b>P</b> 詳細 |     |    |

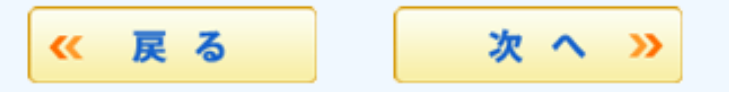

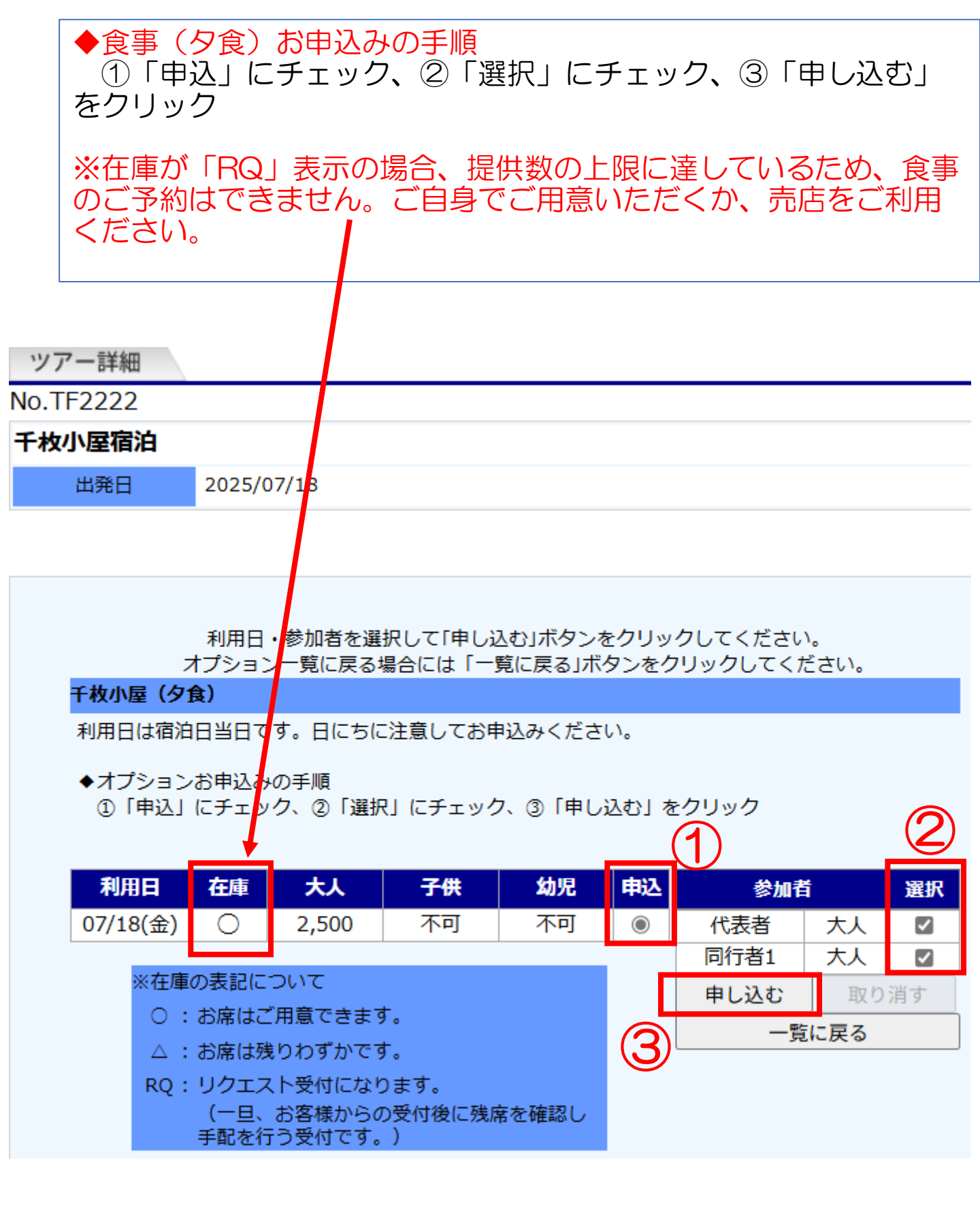

## ◆利用日と料金が表示されます。 予約内容を確認し「次へ」をクリック ※朝弁当、昼弁当も希望があれば同様に手続きください。 ッアー詳細 No.TF2222 千枚小屋宿泊 出発日 2025/07/18

 ◇1泊素泊りプランが基本表示となっております。 食事をご希望の場合は夕食、朝弁当、昼弁当をオプションから選択ください。
 ◇食事は4軒の施設(椹島ロッヂ、千枚小屋、荒川小屋、赤石小屋)でご提供します。
 ※2025年、熊の平小屋、百間洞山の家及び避難小屋は食事提供ございません。
 ◇オプションお申込みの手順 ①「申込」にチェック、②「選択」にチェック、③「申し込む」をクリック

オプションの申し込みは「詳細」ボタンをクリックして行ってください。

| 方面    | オプション名    | 詳細          | 利用日     | 料金     |
|-------|-----------|-------------|---------|--------|
| 東海/北陸 | 千枚小屋(夕食)  | ?<br>詳細     | 7/18(金) | 5,000円 |
| 東海/北陸 | 千枚小屋(朝弁当) | ?<br>詳細     |         |        |
| 東海/北陸 | 千枚小屋(昼弁当) | <b>P</b> 詳細 |         |        |

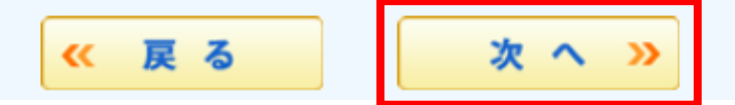

### ◆送迎バスの予約 ①乗車日と乗車時間を選択 ②乗車しない日は「利用しない」を選択し「次へ」をクリック

※畑薙発は宿泊日の前日と当日が選択可能 ※椹島発は宿泊日の翌日から3日後まで選択可能 ※上記期間以外での送迎バス希望は手続き最後の「ご希望欄」に希望を記載くだ さい。予約センターにて予約手続きを行います。

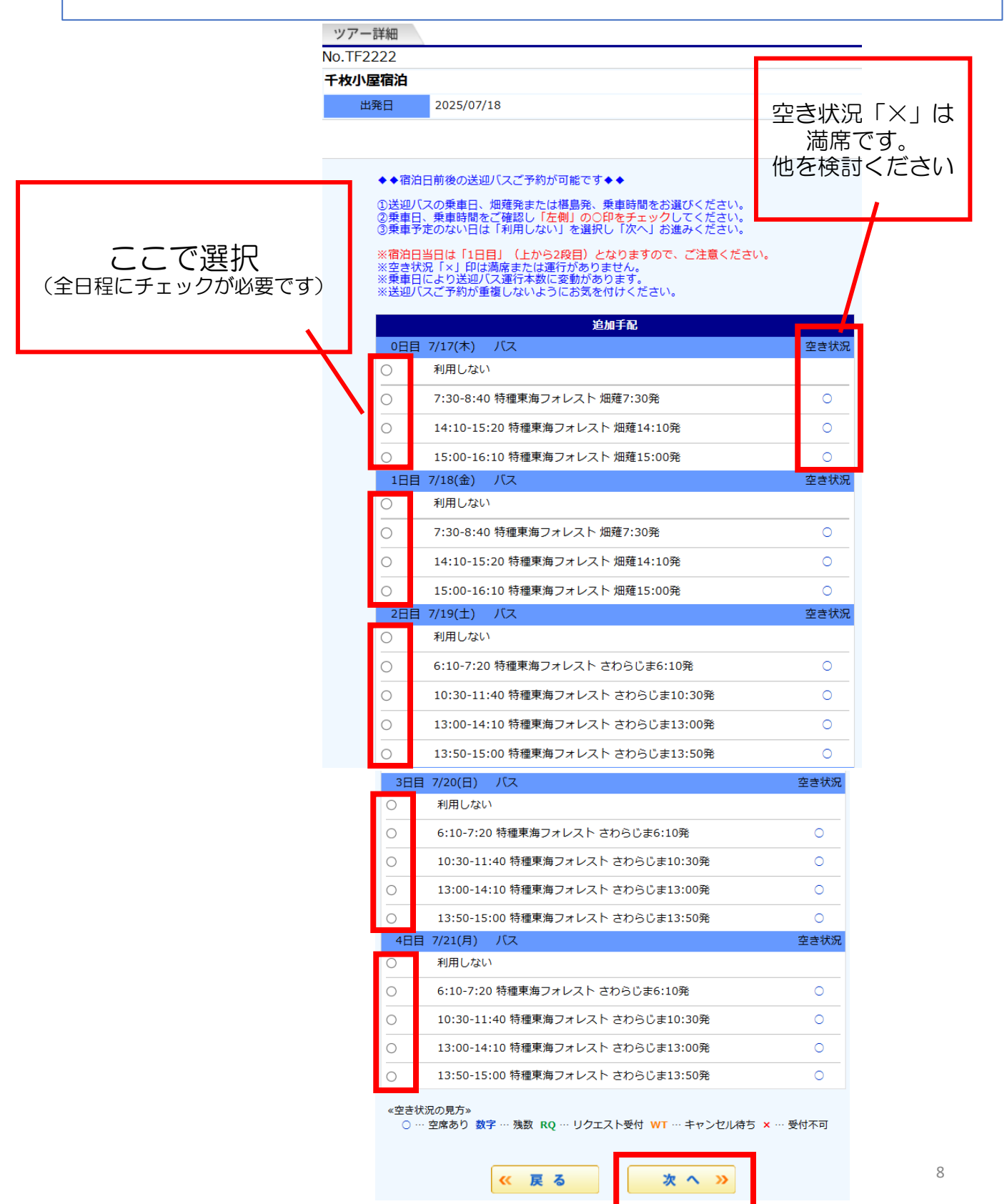

| ◆同行者情報を入力ください                                                              |
|----------------------------------------------------------------------------|
| ※お名前は全角カタカナで記入ください                                                         |
|                                                                            |
|                                                                            |
| ップー言葉細                                                                     |
| No.TF2222                                                                  |
| 千枚小屋宿泊                                                                     |
| 出発日 2025/07/18                                                             |
|                                                                            |
|                                                                            |
| $\pm \sqrt{2}$                                                             |
| お選びいたたいた間前は、 <b>予約可能</b> です。<br>同行者情報を入力後、次へお進み下さい。                        |
| (1名様予約の場合には不要です。)                                                          |
|                                                                            |
| 同行者                                                                        |
| ※氏/名は、 <b>全角カタカナ</b> で記入してください。<br>※ご同行者の方が外国籍の場合 <b>半角ローマ字</b> で記入してください。 |
| ※ご同行者をご記入ください。                                                             |
| 当画面ではなくお申込み完了後に送信されます。                                                     |
| (代表者の年齢・氏名・性別は、会員登録の内容が使われます。)                                             |
| 氏名                                                                         |
|                                                                            |
|                                                                            |
|                                                                            |
| (2)                                                                        |
| 《 戻る 次 へ 》                                                                 |
|                                                                            |

### ◆予約内容の「確認」と「登山行程」「ご希望」の入力 ①予約内容を確認 ②登山行程を記入 ③送迎バスで期間外の希望がある際は、こちらへ記入ください ※次ページへ続く

| ツアー    | 詳細  |                                                                     |
|--------|-----|---------------------------------------------------------------------|
| No.TF2 | 222 |                                                                     |
| 千枚小唇   | 宿泊  |                                                                     |
| 出      | 発日  | 2025/07/18                                                          |
| 代      | 表者  | 下の登録メールアドレス/パスワード入力欄でログインした方が代表者となります。<br>(年齢・氏名・性別は会員登録の内容が使われます。) |

| (1)        | )                                       |                                      |
|------------|-----------------------------------------|--------------------------------------|
|            | 宿泊グレード                                  |                                      |
|            | 基本                                      |                                      |
|            | 旅行代金                                    |                                      |
|            | 相部屋利用                                   |                                      |
|            | 大人:                                     | 11,000 × 2 名様 = 22,000 円             |
|            | 佰冶光<br>2025/07/18(全)                    |                                      |
|            |                                         |                                      |
|            | 2025/07/18(金) 千枚小屋(夕食)                  |                                      |
|            | 大人 割増料金                                 | 2,500 × 2 名様 = 5,000 円               |
|            | オプション・追加手配                              |                                      |
|            | 2025/07/18(金) バス 7:30-8:40 特種東海フ        | 7ォレスト 畑薙7:30発                        |
|            | へへ<br>2025/07/21(月) バス 13:00-14:10 特種東) | ◎ × 2 石塚 = ○ □<br>海フォレスト さわらじま13:00発 |
|            | 大人                                      | 0 × 2 名様 = 0 円                       |
| $\bigcirc$ |                                         | 合計 27,000円                           |
|            | ◆登山スケジュールのご記入をお願いします。                   |                                      |
|            | (入山日、宿泊予定地、入山場所及び下山予定場所                 | 所、予定交通機関など)                          |
|            | ※全角250文字以内でご入力ください                      |                                      |
|            | ご希望な                                    | ۲. E                                 |
|            |                                         | <u>ぎさい。</u>                          |
|            |                                         |                                      |
|            |                                         |                                      |
|            |                                         |                                      |
|            |                                         |                                      |

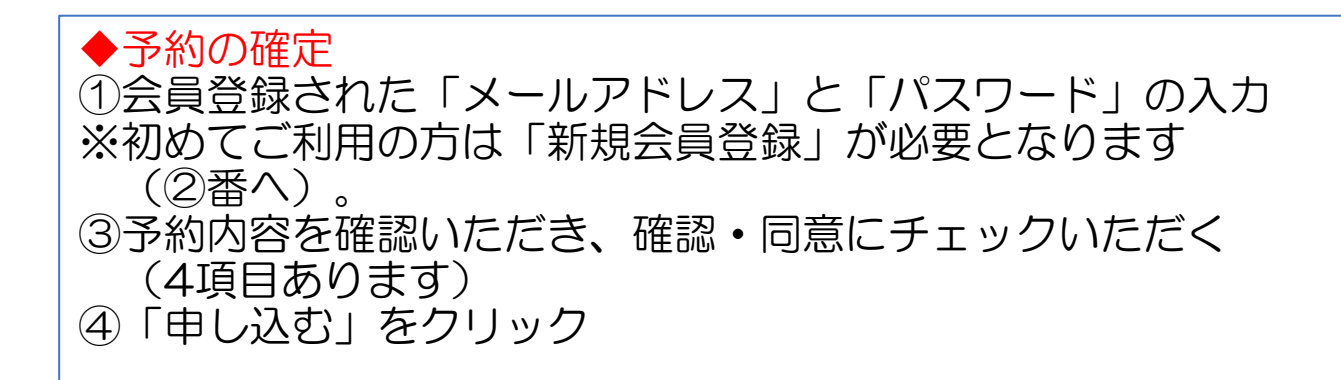

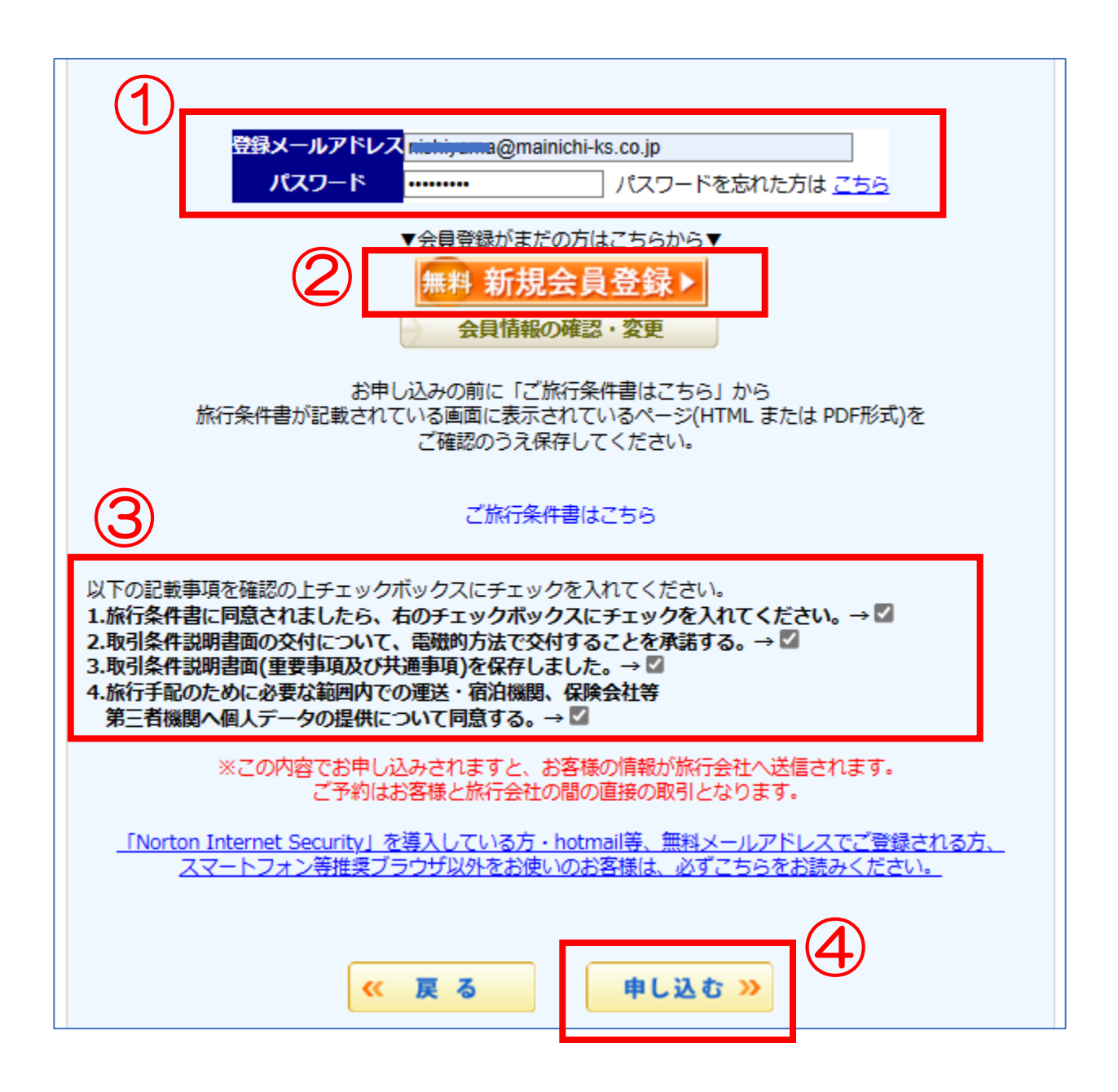

◆クレジットカード決済
 ※決済手続きが完了するまで、予約は確定しておりません。

①クレジットカードの必要事項を入力のうえ、
 ②「クレジット決済」をクリック

### クレジットカード決済

◆ 今 引き続きクレジット決済手続きを行なってください ◇ ◆
 下記の決済手続き完了後、数分で(最大で60分以内)、「まいたび.jp 申込内容のご確認」と

「まいたび、jp クレジットカード決済のご確認」を送信しますので、 必ずその内容をご確認ください。

※当システムのクレジットカード決済は、GMOペイメントゲートウェイ株式会社のオンライン決済サービスを利用しています。お客様は当システムおよび旅行会社にクレジットカード情報を保持させることなく、クレジットカード決済を利用することができます。詳しくはこちらをご覧ください。

※当社はクレジットカード決済を行うため、指定された旅行会社の委託を受けてお客様から 取得したクレジットカード情報(クレジットカード番号、有効期限)及び決済情報(旅行代金)をGMOペイメントゲートウェイ株式会社、クレジットカード決済会社に提供いたしま す。お申込頂きました旅行会社へは予約情報(氏名)と決済情報(旅行代金)を提供いたし ます。

なお、クレジットカード情報を提供する際には、デジタルIDを用いたSSL暗号化通信によっ てインターネットトでの安全が通信手段を確保しております

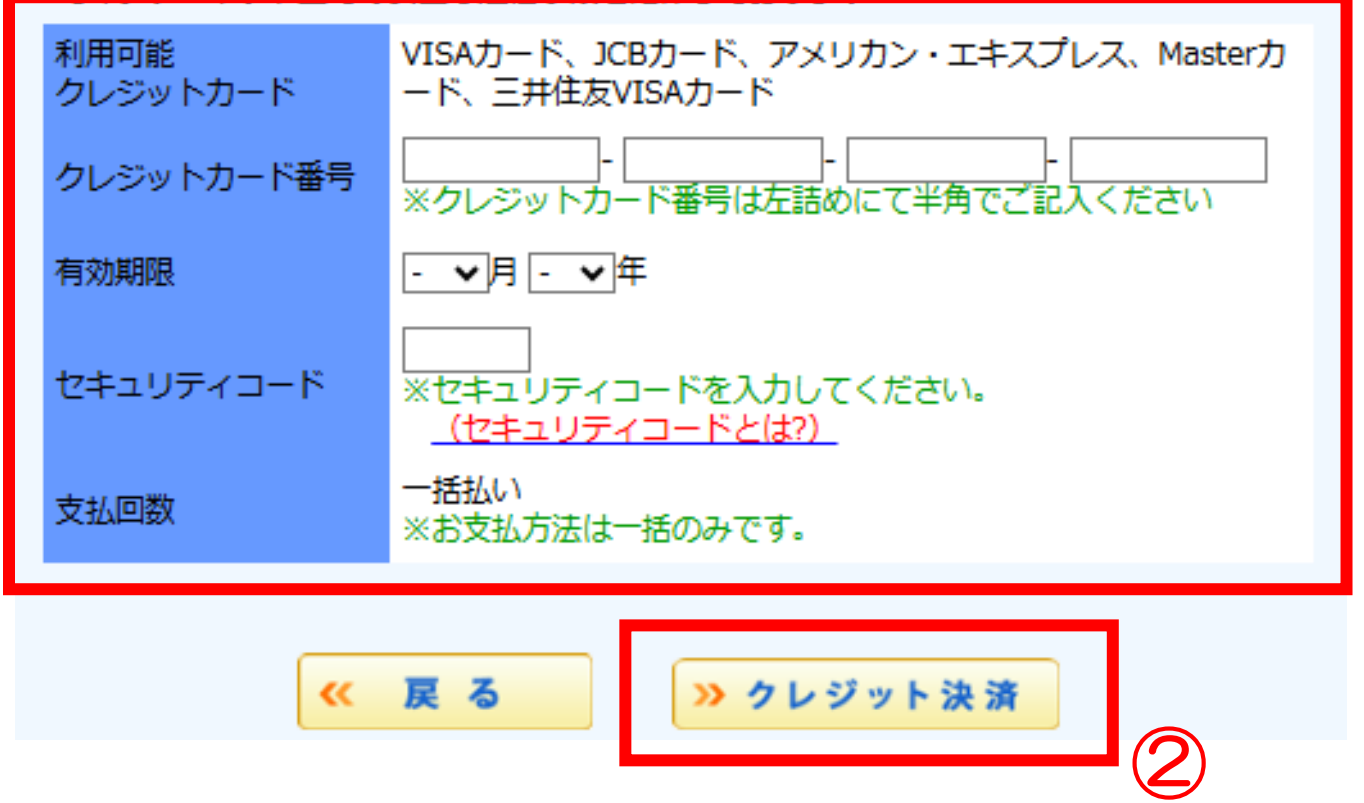

### ◆予約完了画面 ①登録されたメールアドレスへ確認メールが送信されます

②確認メールは大切に保管いただき、宿泊受付時や送迎バス乗車時にご提示ください。 ※予約センターへの問合せ、変更等の連絡時は「お問合せ番号」が便利です

|   | ツアー詳細     |            |
|---|-----------|------------|
| I | No.TF2222 |            |
|   | 千枚小屋宿泊    |            |
|   | 出発日       | 2025/07/18 |
|   | 代表者       |            |

| お申し込<br>お問合<br>※旅行会社<br>ご予約を承<br>希望の方は、                                | <del>みを受付けま</del><br>わせ番号: 0 | たした。<br>001353 |         |         |                |            |
|------------------------------------------------------------------------|------------------------------|----------------|---------|---------|----------------|------------|
| <ul> <li>お問合</li> <li>※旅行会社</li> <li>ご予約を承じ</li> <li>希望の方は、</li> </ul> |                              | 001353         |         |         |                |            |
| <ul> <li>※旅行会社<br/>ご予約を承じ<br/>希望の方は、</li> </ul>                        | 190日 9. ●                    |                | 878     |         |                |            |
| ご予約を承り<br>希望の方は、                                                       |                              | ে. ক্রেনারান্র | 着してくたる  | 0       |                |            |
| 希望の万は、                                                                 | つました。追って                     | 確認メールを送信       | いたします。  | なお旅行    | 傷害保険           | 劾入をご       |
| त                                                                      | トップページか                      | ら手続き(お支払       | いはクレジッ  | トカードの   | のみ) が          | できま        |
| <i>y</i> •                                                             |                              |                |         |         |                |            |
|                                                                        |                              |                |         |         |                |            |
|                                                                        | <u>F</u>                     | 名              | 区分      | 年齢      | 性別             | 部屋         |
| 代表者                                                                    |                              |                | 大人      | 47才     | 男              | 相部屋利用      |
| 同行者1                                                                   | マイタビ                         | タロウ            | 大人      | 50才     | 男              | 相部屋利用      |
|                                                                        |                              |                |         |         |                |            |
| 宿泊グレード                                                                 |                              |                |         |         |                |            |
| 基本                                                                     |                              |                |         |         |                |            |
| 旅行代金                                                                   |                              |                |         |         |                |            |
| 相部屋利用                                                                  |                              |                |         |         |                |            |
| 大人:                                                                    |                              |                | 11      | × 000,  | 2 名様 =         | = 22,000 円 |
| 佰冶先                                                                    |                              |                |         |         |                |            |
| 2025/07/18                                                             | (金) 靜岡県 十4                   | 火小屋 伯前屋        |         |         |                |            |
| >>>>>>>>>>>>>>>>>>>>>>>>>>>>>>>>>>>                                    | (全) 千枚小屋                     | (力合)           |         |         |                |            |
| 2023/07/10                                                             | 大人割増料全                       |                | 2       | 500 ×   | 2 名構           | = 5 000 円  |
| オプション・追                                                                | 自加手配                         |                | -       | .,000 / | - Hist         | 5,000 1 1  |
| 2025/07/18                                                             | (金) バス 7:30                  | -8:40 特種東海     | フォレスト 畑 | 薙7:30発  |                |            |
|                                                                        | *                            |                |         | 0 ×     | 2 名様           | = 0円       |
|                                                                        |                              |                |         |         |                |            |
| 2025/07/21                                                             | .(月) バス 13:0                 | 0-14:10 特種東    | 海フォレスト  | さわらじ    | <b>\$13:00</b> | )発         |